# **Pixel Online Software**

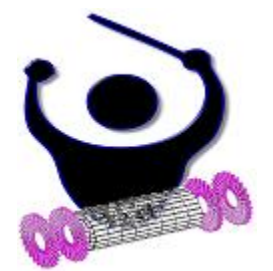

User Manual Version 1.1.0

> Souvik Das sd259@cornell.edu 14 February 2007

#### **Contents**

- 1 Installing Pixel Online Software
  - 1.1 Prerequisites
  - 1.2 Setting Environment Variables
  - 1.3 CVS Checkout
    - 1.3.1 As a Developer
    - 1.3.2 As a Guest
  - 1.4 Checking out TTC Software
  - 1.5 Compilation
  - 1.6 Editing the Configuration XML File
- 2 Running Pixel Online Software
  - 2.1 Using Pixel Supervisor
    - 2.1.1 Initial State
    - 2.1.2 Halted State
    - 2.1.3 Configured State
    - 2.1.4 Running State
      - 2.1.4.1 Baseline Calibration Using Pixel Data
      - 2.1.4.2 Address Level Calibration Using Pixel Data
      - 2.1.4.3 Gain Calibration, Pixel Alive and S-Curve Calibrations
      - 2.1.4.4 Clock Delay and Phase Calibration
    - 2.1.5 Paused State
  - 2.2 Using Pixel FEC Supervisor
    - 2.2.1 State Machine GUI
      - 2.2.1.1 Halted State
        - 2.2.1.2 Configured State
        - 2.2.1.3 Running State
        - 2.2.1.4 Paused State
    - 2.2.2 Low Level GUI
  - 2.2.2 Low Level GUI
  - 2.3 Using Pixel FED Supervisor 2.3.1 State Machine GUI
    - 2.3.1.1 Halted State
      - 2.5.1.1 Halled State
      - 2.3.1.2 Configured State
      - 2.3.1.3 Running State 2.3.1.4 Paused State
      - 2.5.1.4 Paused Stat
    - 2.3.2 Low Level GUI
  - 3 Analysing Calibration Data 3.1 Pixel Alive

# 1. Installing Pixel Online Software

# **1.1 Prerequisites**

DAQKit Version 03-09-02 must be installed. Instructions can be found at:

http://cmsdoc.cern.ch/cms/TRIDAS/DAQKit/pro/doc/html/index.html

A few questions may be asked during installation which should be answered thus: CAENVME : The driver software for the CAEN PC-to-VME bridge => y/n/d : n SBSVME : The driver software for the SBS PC-to-VME bridge ==> y/n/d : n extern : External packages used by the XDAQ framework => y/n/d : y xdaq coretools : The XDAQ core with essential tools => y/n/d : y xdaq powerpack : Optional add-ons like memory pools, sentinel, xplore => v/n/d : vxdaq worksuite : Tools to operate the fedkit (itools, pheaps, fedstreamer) => y/n/d : yexamples : XDAQ examples = y/n/d : y jobcontrol : The application to control XDAQ Executives from RCMS => y/n/d : yfedstreamer : The fedkit driver and the fedstreamer application. => y/n/d : n itools : The generic pci access in itools. => v/n/d : n hal : The Hardware Access Library (HAL) => y/n/d : yial : The JTAG Access Library (JHAL) ==> y/n/d : n pheaps : Physical Memory allocation package. => y/n/d : fedbuilder : FEDBuilder software (for the DAQ group only! read description!) ==> y/n/d : n tts : software to operate the tts system => v/n/d : n d2s : FED Emulator (GIII) based software (for DAQ group; read desctiption) ==> y/n/d : n

# **1.2 Setting Environment Variables**

The following environment variables must be set if they haven't been already.

XDAQ\_ROOT = /home/.../DAQKit/TriDAS (Should be set if you have installed XDAQ) LD\_LIBRARY\_PATH = \$LD\_LIBRARY\_PATH: {\$XDAQ\_ROOT}/daq/hal/lib/linux/x86 LD\_LIBRARY\_PATH = \$LD\_LIBRARY\_PATH: {\$XDAQ\_ROOT}/daq/xcept/lib/linux/x86 LD\_LIBRARY\_PATH = \$LD\_LIBRARY\_PATH: {\$XDAQ\_ROOT}/daq/extern/xerces/linuxx86/lib XDAQ\_BASE = {\$XDAQ\_ROOT} JAVA\_HOME = /usr/java/j2sdk-1.4.2 (Should point to installation directory of Java SDK)

It may be convenient to have them in a file that runs on start up, like .bashrc if you prefer the bash shell.

# **1.3 CVS Checkout**

### 1.3.1 CVS Checkout as a Developer

To check code out from our CVS repository as a developer on this project you will need registration as a CMS User, a CERN Unix/AFS account and permissions for development from <u>Karl Ecklund</u>. You may use either Kerberos or SSH to access the CVS repository.

To use Kerberos, set the environment variable:

CVSROOT = :kserver:isscvs.cern.ch:/local/reps/tridas

To use SSH, set the environment variables:

CVSROOT = :ext: {CERN User Name}<u>@isscvs.cern.ch</u>:/local/reps/tridas CVS\_RSH=/usr/bin/ssh Now, from within the DAQKit directory, issue the following command:

cvs co -r POS\_1\_1\_0 TriDAS/pixel

Once you enter the CERN password it may prompt you for, you should see the *Pixel Online Software* being checked out. Please consult the Wiki page

https://twiki.cern.ch/twiki/bin/view/CMS/PixelOnlineSoftware

for detailed instructions.

#### 1.3.2 CVS Checkout as a Guest

If you check code out as a guest you will not be allowed to modify or update the code. Set the following environment variable:

CVSROOT = :pserver:<u>anonymous@isscvs.cern.ch</u>:/local/reps/tridas

From within the DAQKit directory, issue the following command and use 98passwd as the password:

cvs co -r POS\_1\_1\_0 TriDAS/pixel

### **1.4 Installing TTC Software**

Download the latest tarball of the Trigger and Timing Circuit Software from

http://cmsdoc.cern.ch/cms/TRIDAS/ttc/modules/software/TTCSoftware-5.14.tgz

into the directory \$XDAQ\_ROOT. Untar it parallel to the TriDAS/pixel directory using the command:

tar -xzvf TTCSoftware-5.14.tgz

This should create the directory TriDAS/TTCSoftware. Enter that directory using

cd TTCSoftware

and run the script:

./configure

Answer the questions (the defaults are usually fine). Then build the software by issuing the command:

make

This may take a few minutes to compile.

#### **1.5** Compilation

From within the \$XDAQ\_ROOT/pixel directory, issue the following command:

make Set=pixel

# **1.6 Editing the Configuration XML File**

The XML file at

#### \$XDAQ\_ROOT/pixel/XDAQConfiguration/ConfigurationNoRU.xml

is used by the XDAQ process in this version to load the Pixel Online Software applications. It needs to be edited as follows:

The <xc:Context> tag on line 5 has an attribute *url* which needs to point to the HTTP port XDAQ applications listed within it will be accessed from. It could be <u>http://localhost:1973/</u>

The *<Configuration>* tag on line 29 contains a path to the file TTCciConfiguration.txt. It cannot use an environment variable and must for now be corrected manually to point to

\$XDAQ\_ROOT/pixel/PixelTTCSupervisor/TTCciConfiguration.txt

# 2. Running Pixel Online Software

Having built the Pixel Online Software Suite, go to the directory TriDAS/pixel/PixelRun and run the shell script:

./run noRU.sh

This starts the XDAQ process with all the present components of the Pixel Online Software Suite.

Point a web browser window to the website:

#### http://localhost:1973/

and you should gain access to HyperDAQ, the web interface of XDAQ, with all the Pixel Online Software applications – *PixelSupervisorGUI*, *PixelSupervisor*, *PixelTTCSupervisor*, *PixelTCSupervisor*, *PixelFECSupervisor*, *PixelFECSupervisor*, *PixelTKFECSupervisor* and *PixelFEDSupervisor* – loaded into it as shown in Figure 1.

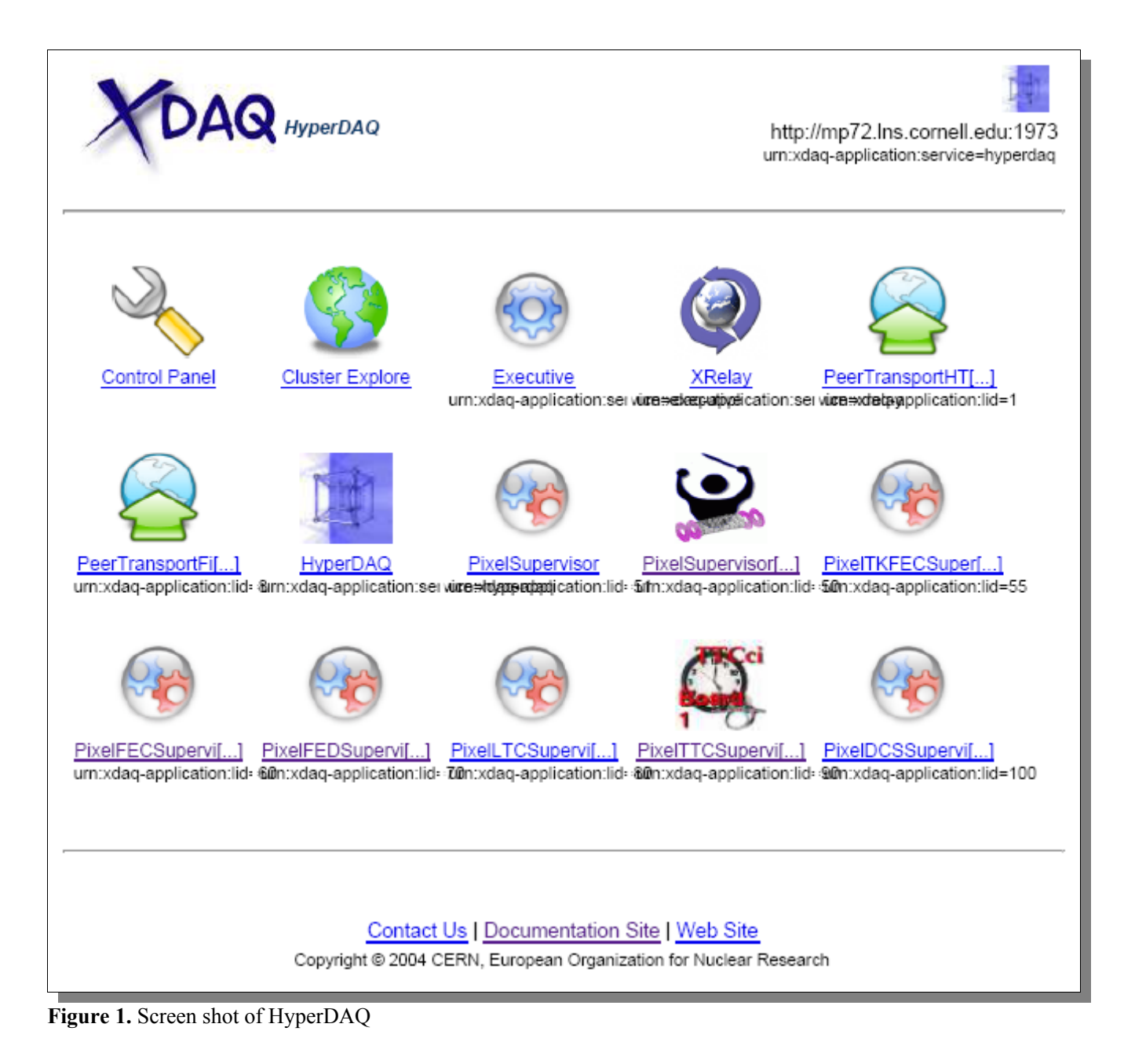

# 2.1 Using Pixel Supervisor

*PixelSupervisor* is not a web-application. *PixelSupervisorGUI*, however, is a web-application that connects to *PixelSupervisor* using SOAP messages and may be used as one of its graphical user interfaces. *PixelSupervisor* can also be interfaced with RCMS Function Managers and other interfaces, but that will not be discussed in this document.

Clicking on the *PixelSupervisorGUI* icon Figure 2.

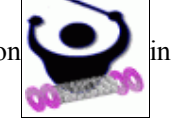

in the HyperDAQ should bring up the web-interface shown in

### 2.1.1 Initial State

| YDA                             | <b>Q</b> PixelSupervisorGUI | Version: 3.0<br>Date: Tue, 30 Jan 2007 00:03:57 GMT |
|---------------------------------|-----------------------------|-----------------------------------------------------|
|                                 |                             | Initial                                             |
|                                 |                             | ······································              |
| <b>Current State</b><br>Initial |                             |                                                     |
| Configure                       | Halt Initialise Pause Resum | e Start                                             |

Figure 2. Screen shot of the PixelSupervisorGUI starting screen. PixelSupervisorGUI is in its Initial state.

PixelSupervisor and PixelSupervisorGUI are both state machines, as are all the other Supervisors. The current state ofPixelSupervisorGUI as shown in Figure 2 is Initial. The keys represent all possible inputs that can be received by thestate machine. Some of them are disabled while the others are enabled. The enabled key(s), in this case Initialise,symbolise(s) the input(s) that the state machine can accept in its current state. The full state machine diagram ofPixelSupervisorGUI may be represented by Figure 3. It is a part of the finite state machine outlined in the Level 1FunctionManagersCMSInternalNotefoundathttp://cmsdoc.cern.ch/TriDAS/RCMS/Docs/Manuals/level1FMFSM\_1.5.pdfPixelSupervisormay be represented by Figure 4.

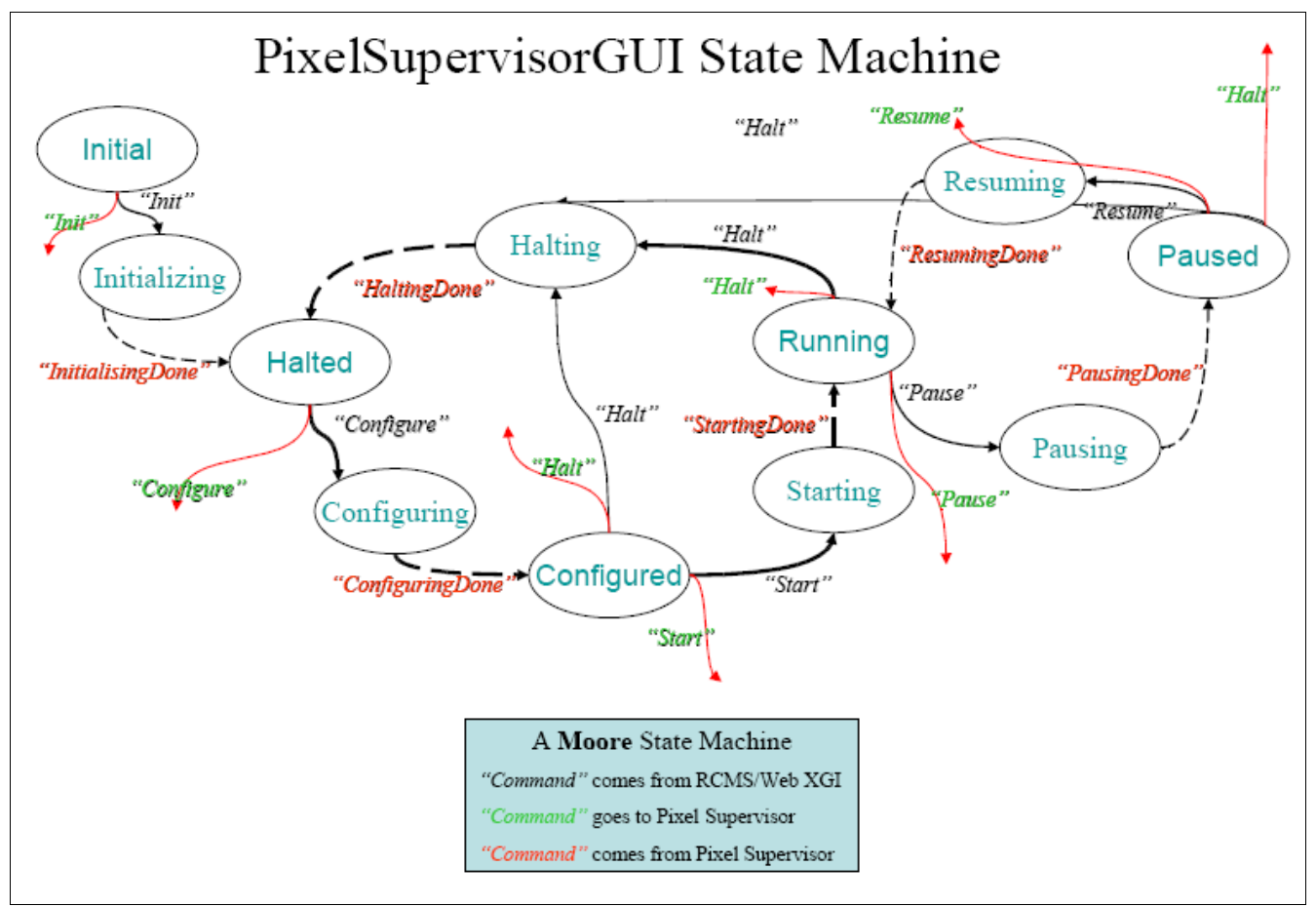

**Figure 3.** State machine definition of *PixelSupervisorGUI*. All ellipses represent states. Words in black represent commands from RCMS or the Web GUI. Words in green represent commands passed down to *PixelSupervisor's* state machine. Words in red represent commands passed up from *PixelSupervisor's* state machine.

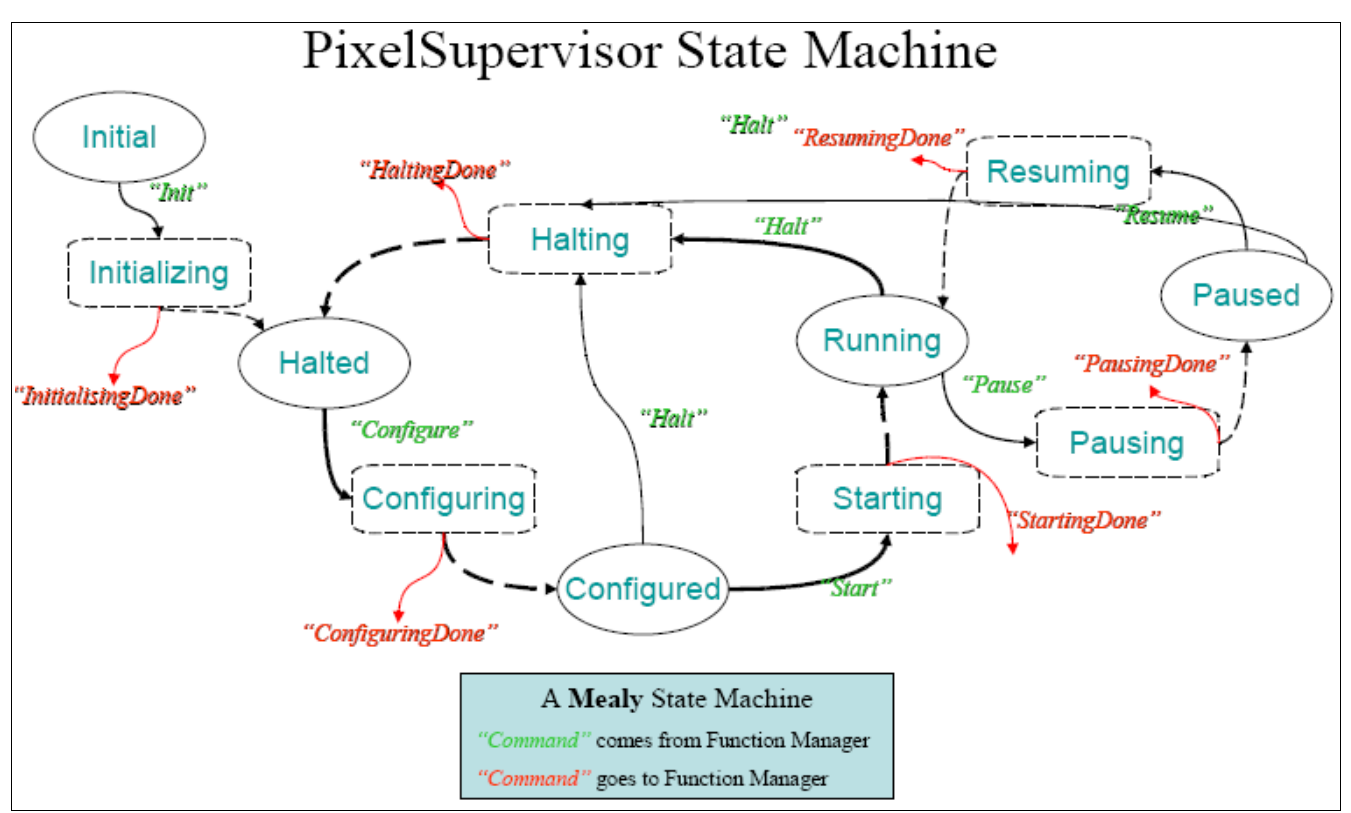

**Figure 4.** State machine of *PixelSupervisor*. Solid ellipses represent states. Dashed rectangles represent state transition functions. Green words represent state machine input commands passed down from *PixelSupervisorGUI* as SOAP messages. Red words represent SOAP messages returned back to *PixelSupervisorGUI* as SOAP messages.

On pressing the *Initialise* key, the *PixelSupervisor* gathers information about the other local supervisors in the XDAQ environment in its Initialising state transition, and proceeds to rest at the **Halted** state.

### 2.1.2 Halted State

The **Halted** state has only one possible input, *Configure*. However, there are multiple ways of configuring the Pixel Detector. As shown in the illustration for the Halted state, **Figure 5**, they are grouped under **Calibration** and **Physics** Runs.

| XDA                     | Q PixelSupervisorGUI      | Version: 3.0<br>Date: Tue, 30 Jan 2007 19:26:10 GMT |
|-------------------------|---------------------------|-----------------------------------------------------|
|                         |                           | Halted                                              |
|                         | Ì                         |                                                     |
| Current State<br>Halted | Calibration<br>Physics    |                                                     |
| Configure               | Halt Initialise Pause Res | sume Start                                          |

Figure 5. *PixelSupervisorGUI* in its Halted state.

On clicking the **Calibration** radio button, the menu drops down to reveal several possible calibrations as shown in Figure 6, one of which must be chosen and the *Configure* button pressed. Every calibration is associated with a Global Key, a FED Control Register setting and a FED Mode Register setting. The association is specified in Table 1.

| YDA                     | Q Pixe | elSupervisor                                                                                                    | GUI <sup>[</sup>                                                                                         | Date: Tue, 30 Jan 200                                                   | Version: 3.0<br>7 02:03:45 GMT |
|-------------------------|--------|----------------------------------------------------------------------------------------------------|----------------------------------------------------------------------------------------------------|-------------------------------------------------------------------------|--------------------------------|
| 1                       |        |                                                                                                    |                                                                                                    |                                                                         | Halted                         |
| Current State<br>Halted | ● Cal  | ibration<br>FED Baseline Con<br>FED Address Lev<br>FED Baseline Con<br>FED Address Lev<br>Gain Calibration<br>Pixel Alive!<br>S-Curve<br>Clock Delay and I<br>vsics | rrection Using Te<br>rel Calibration Us<br>rrection Using Piz<br>rel Calibration Us<br>Phase Calibration | st-DACs (Under reno<br>ing Test-DACs (Und<br>kel Data<br>ing Pixel Data | ovation)<br>er renovation)     |
| Configure               | Halt   | Initialise                                                                                                    | Pause                                                                                                    | Resume                                                                  | Start                          |

Figure 5. *PixelSupervisorGUI* in its Halted state, displaying a list of all possible Calibration Runs.

| Calibration Type                               | Global Key | FED Control Register | FED Mode Register |
|------------------------------------------------|------------|----------------------|-------------------|
| FED Baseline Correction Using Test-DACs        | 0          | 0x7000f              | 0x0               |
| FED Address Level Calibration Using Test-DACs  | 0          | 0x7000f              | 0x0               |
| FED Baseline Correction Using Pixel Data       | 1          | 0x70019              | 0x0               |
| FED Address Level Calibration Using Pixel Data | 3          | 0x70019              | 0x0               |
| Gain Calibration                               | 4          | 0x70010              | 0x8               |
| Pixel Alive!                                   | 5          | 0x70010              | 0x8               |
| S-Curve                                        | 6          | 0x70010              | 0x8               |
| Clock Delay and Phase Calibration              | 1          | 0x70019              | 0x0               |

 Table 1. Global Keys and FED Control and Mode Register settings associated with different Calibration Types

All configuration information are loaded from files in this version. They exist in the folder: \$XDAQ\_ROOT/pixel/PixelConfigDataExamples

Every Global Key is associated with a Detector Configuration, Name Translation Table, FED Configuration, FEC Configuration, FED Card, TBM Settings, DAC Settings, Mask Settings and Trim Settings. If the Global Key corresponds to a **Calibration** (i.e., not **Physics**), then a Calibration Object is also associated with the Global Key. This association is specified in the file:

 $\label{eq:stdag} $XDAQ_ROOT/pixel/PixelConfigDataExamples/configuration.txt $$ 

The roles of the various objects associated with the Global Key and the files they are loaded from is outlined in Table 2. The "Panel name" use the Pixel Naming Convention prescribed in

| https://docdb.fnal.gov/CMS/DocDB/0012/00 | 01205/001/naming doc V | '0.8.ppt |
|------------------------------------------|------------------------|----------|
|                                          |                        |          |

| Configuration Object   | Description                                                                                                    | File Loaded From Relative to<br>\$XDAQ_ROOT/pixel/PixelConfigDataE<br>xamples/ |
|------------------------|----------------------------------------------------------------------------------------------------|--------------------------------------------------------------------------------|
| Detector Configuration | Specifies which parts of the detector are going to be configured.                                                                                                    | detconfig/{version #}/detectconfig.dat                                         |
| Name Translation Table | Associates Read Out Chip names (in CMS naming convention) to their FEC numbers, mFECs, mFEC channels, hub addresses, port addresses, FEC ROC IDs, FED numbers, FED channels and FED ROC numbers                                                                                                    | nametranslation/{version #}/translation.dat                                    |
| FEC Configuration      | Specifies the crate number and VME base address in that crate of all FECs                                                                                                    | fecconfig/{version #}/fecconfig.dat                                            |
| FED Configuration      | Specifies the crate number and VME base address in that crate of all FEDs                                                                                                    | fedconfig/{version #}/fedconfig.dat                                            |
| FED Card               | Specifies all settings for a given FED. Optical<br>receiver capacitor adjustment, optical receiver<br>input offset, optical receiver output offset,<br>offset DACs for all channels, clock phase bits,<br>ROC and TBM address levels, channel enable<br>bits, TTCrx coarse delay, TTCrx fine delay,<br>ADC gain bits, FED Control Register and<br>FED Mode register settings are all included in<br>this object | fedcard/{version #}/params_fed_{FED<br>number}.dat                             |
| TBM Settings           | Stores the Analog Input Bias, Analog Output<br>Bias, Analog Output Gain and Mode (Single<br>or Dual) for every TBM in the detector                                                                                                    | tbm/{version #}/{Panel name}.dat                                               |
| DAC Settings           | Stores all the DAC settings for all Read Out Chips                                                                                                    | <pre>dac/{version #}/{Panel name}.dat</pre>                                    |
| Mask Settings          | Stores all the Mask Bits for all Read Out Chips                                                                                                    | <pre>mask/{version #}/{Panel name}.dat</pre>                                   |
| Trim Settings          | Stores all the Trim Bits for all Read Out Chips                                                                                                    | trim/{version #}/{Panel name}.dat                                              |
| Calibration Object     | Stores the patterns of pixels that will be fired<br>and DAC settings changed in a given<br>calibration                                                                                                    | calib/{version #}/calib.dat                                                    |

Table 2. Various objects used to configure the Pixel Detector for Calibration and Physics running.

Clicking the **Physics** radio button presents a text box to enter a Global Key in. Entering the Global Key and pressing the Configure button configures the Pixel Detector for taking physics data. The GUI is illustrated in Figure 6.

| YDA                     | <b>Q</b> PixelSupervisorGUI                                                 | Version: 3.0<br>Date: Tue, 30 Jan 2007 19:26:10 GMT |
|-------------------------|-----------------------------------------------------------------------------|-----------------------------------------------------|
|                         |                                                                             | Halted                                              |
|                         |                                                                             |                                                     |
| Current State<br>Halted | <ul> <li>○ Calibration</li> <li>● Physics</li> <li>○ Global Key:</li> </ul> |                                                     |
| Configure               | Halt Initialise Pause Resun                                                 | ne Start                                            |

Figure 6. *PixelSupervisorGUI* in its Halted state. A Physics Run has been chosen and a Global Key is requested.

#### 2.1.3 Configured State

Once the *PixelSupervisor* arrives at the **Configured** state as shown in Figure 7, it is ready to start running. Both the *Start* and *Halt* keys can now be clicked. To start the **Calibration** or **Physics** Run, press *Start*.

| XDAQ PixelSupervisorGUI     |      |            |       | θUI    | Date: Wed, 3 | Version: 3.0<br>31 Jan 2007 00:12:06 GMT |
|-----------------------------|------|------------|-------|--------|--------------|------------------------------------------|
|                             |      |            |       |        |              | Configured                               |
|                             | 1    |            |       |        |              |                                          |
| Current State<br>Configured |      |            |       |        |              |                                          |
| Configure                   | Halt | Initialise | Pause | Resume | Start        |                                          |

Figure 7. *PixelSupervisorGUI* in its Configured state.

| <b>DAQ</b> PixelSupervisorGUI |      |            |       | GUI    | Date: Wed, ( | Version: 3.0<br>31 Jan 2007 00:14:16 GMT |
|-------------------------------|------|------------|-------|--------|--------------|------------------------------------------|
|                               |      |            |       |        |              | Running                                  |
|                               |      |            |       |        |              | ······································   |
| Current State<br>Running      |      |            |       |        |              |                                          |
| Configure                     | Halt | Initialise | Pause | Resume | Start        |                                          |

Figure 8. PixelSupervisorGUI in its Running state.

#### 2.1.3.1 Baseline Calibration Using Pixel Data

Observe the console that is running the XDAQ process with *PixelFEDSupervisor* loaded. Note that it tries to centre the Black address level on every FED channel around 512<sup>15</sup> by changing the Optical Receiver Input Offsets and the Channel Offset DACs. Once the Black levels of all channels have been centred, a new FED Card file, params\_fed\_{FED number}.dat will be written in the \$XDAQ\_ROOT/pixel/PixelRun area. To use this file for the next time you press Configure, move it to the \$XDAQ\_ROOT/pixel/PixelConfigDataExamples/fedcard/ area with:

mv \$XDAQ\_ROOT/pixel/PixelRun/params\_fed\_{FED number}.dat \$XDAQ\_ROOT/pixel/PixelConfigDataExamples/fedcard/{version #}/params\_fed\_{FED number}.dat

One Optical Receiver Input controls the level of 12 FED channels while one Channel Offset DAC controls the level of one FED channel. For this reason, it may sometimes not be possible to solve widely separated Black levels on different channels. In such cases the user will be alerted and no new FED Card file params\_fed\_{FED number}.dat will be written.

#### 2.1.3.2 Address Level Calibration Using Pixel Data

Observe the console that is running the XDAQ process with *PixelFEDSupervisor* loaded. Note that it prints out the number of TBM Address Level peaks found per FED channel. The algorithm checks to make sure there are exactly 4 peaks and it recommends threshold levels for the TBM based on them. If a recommended threshold level falls within 5 standard deviations of any peak, the user is warned and no FED Card file is written. Similarly, the Address Levels for all Read Out Chips are printed out and threshold levels recommended. Once again, it is required that all recommended threshold levels lie beyond 5 standard deviations of each peak. If all criteria are met, the FED Card file will be written \$XDAQ ROOT/pixel/PixelRun area and may be moved manually in the to its place \$XDAO ROOT/pixel/PixelConfigDataExamples using:

mv \$XDAQ\_ROOT/pixel/PixelRun/params\_fed\_{FED number}.dat \$XDAQ\_ROOT/pixel/PixelConfigDataExamples/fedcard/{version #}/params\_fed\_{FED number}.dat

#### 2.1.3.3 Gain Calibration, Pixel Alive and S-Curve Calibrations

A file called GainCalibration.dmp containing FED Raw Data will be output in the \$XDAQ\_ROOT/pixel/PixelRun area of the XDAQ process running *PixelFEDSupervisor*. This may be analysed using Root scripts written for the job in conjuction with the \$XDAQ\_ROOT/pixel/PixelConfigDataExamples/calib/{version #}/calib.dat file used to produce it.

#### 2.1.3.4 Clock Phase and Delay Calibration

A file called ClockPhaseCalibration.dmp containing FED Raw Data will be generated in the \$XDAQ\_ROOT/pixel/PixelRun area of the XDAQ process running *PixelFEDSupervisor*. This may be run through Root scripts to produce graphs of TBM signals for all FED channels for all clock phases and delays. Those may be inspected by eye and an appropriate value for phases and delays chosen. The values need to be directly edited into \$XDAQ\_ROOT/pixel/PixelConfigDataExamples/fedcard/{version #}/params\_fed\_{FED number}.dat as of now.

#### 2.1.4 Paused State

In the **Running** state the user can press either the *Halt* or the *Pause* input key. Pressing the *Halt* key takes *PixelSupervisor* to the **Halted** state from which it must again be *Configured*. Pressing the *Pause* key takes *PixelSupervisor* to the **Paused** state. If it was configured for a **Calibration** Run, pressing *Resume* from the **Paused** state makes *PixelSupervisor* run the calibration again and enter its **Running** state.

| XDA                     | <b>Q</b> PixelSupervisor | GUI Date | Version: 3.0<br>e: Wed, 31 Jan 2007 02:10:24 GMT |
|-------------------------|--------------------------|----------|--------------------------------------------------|
|                         |                          |          | Paused                                           |
| Current State<br>Paused |                          |          |                                                  |
| Configure               | Halt Initialise Pause    | Resume   | Start                                            |

Figure 9. *PixelSupervisorGUI* in its **Paused** state.

### 2.2 Using PixelFECSupervisor

A *PixelFECSupervisor* supervises one crate of Front End Controller boards. *PixelFECSupervisor* may be run by PixelSupervior via SOAP messages, or independently through its own web interface. Its web interface offers two levels of interactivity: A state machine GUI that issues commands to all FECs in its crate while the user steps through its state machine states, and a Low Level GUI that gives the user control down to the pixels.

#### 2.2.1 State Machine GUI

The *PixelFECSupervisor* has a state machine identical to that of the *PixelSupervisor* and follows that of *PixelSupervisor*. If its state machine is triggered using its web interface, care must be taken to return it to the state of *PixelSupervisor* before *PixelSupervisor* is allowed to regain control of it.

#### 2.2.1.1 Halted State

This is the initial state of *PixelFECSupervisor*. As shown in Figure 10, the user is allowed to enter a Global Key and press the *Configure* button. On pressing the *Configure* button, the Global Key is used to retrieve configuration data from PixelConfigDataExamples and download them to the FEC hardware while transitioning the state machine to the **Configured** state. The Low Level GUI is not accessible yet as the *PixelFECSupervisor* has not retrieved the hardware addresses of the FECs it controls.

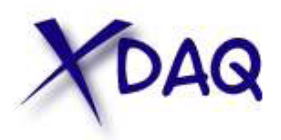

# Pixel Front End Controller Supervisor

Version: 3.0 Date: Wed, 31 Jan 2007 00:56:08 GMT

Halted

# Finite State Machine

| Current State<br>Halted | Global K                | ley: |  |       |
|-------------------------|-------------------------|------|--|-------|
| Configure               | Halt Pause Resume Start |      |  | Start |
| Low Level (             | Comma                   | ınds |  |       |

Figure 10. *PixelFECSupervisor* in its Halted state

# 2.2.1.2 Configured State

*Halt* and *Start* are the two state machine input keys that are enabled in this state, as shown in Figure 11. The Low Level GUI displays a list of FECs with their VME base addresses. Clicking on any opens a new browser window with the Low Level GUI corresponding to that FEC board.

| YDAQ                        | Pixel Front End<br>Controller Supervisor | Version: 3.0<br>Date: Wed, 31 Jan 2007 01:41:34 GMT |
|-----------------------------|------------------------------------------|-----------------------------------------------------|
|                             |                                          | Configurea                                          |
|                             |                                          |                                                     |
| Finite State Mac            | hine                                     |                                                     |
| Current State<br>Configured |                                          |                                                     |
| Configure                   | t Pause Resume Start                     |                                                     |
| Low Level Com               | mands                                    |                                                     |
| FEC with Base Address 0     | x30000000                                |                                                     |

Figure 11. Configured state of *PixelFECSupervisor*. The Low Level GUI for individual FEC boards is available.

# 2.2.1.3 Running State

On pressing the *Start* button, the *PixelFECSupervisor* transitions to its **Running** state. It is shown in Figure 12. *Pause* and *Halt* state input buttons are active. The Low Level GUI is accessible.

| XDA                      | Q Pixel Front End<br>Controller Supervisor | Version: 3.0<br>Date: Wed, 31 Jan 2007 02:06:42 GMT<br>Running |
|--------------------------|--------------------------------------------|----------------------------------------------------------------|
| r                        |                                            |                                                                |
| Finite State             | Machine                                    | -                                                              |
| Current State<br>Running |                                            |                                                                |
| Configure                | Halt Pause Resume Start                    |                                                                |
| Low Level (              | Commands                                   |                                                                |
| FEC with Base Ad         | dress 0x30000000                           |                                                                |

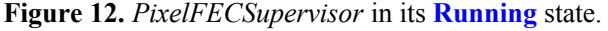

#### 2.2.1.4 Paused State

On pressing the *Pause* button in the **Running** state, the *PixelFECSupervisor* transitions to its **Paused** state. It is shown in Figure 13. *Resume* and *Halt* state input buttons are active. *Resume* returns the state machine to its **Running** state, and hence executes the FEC's part of the last calibration it was last configured for! *Halt* takes the state machine back to its **Halted** state.

| YDA                     | Q    | Pixel Front End<br>Controller Supervisor |        | nd<br>visor | Version: 3.0<br>Date: Wed, 31 Jan 2007 02:11:41 GMT<br>Paused |
|-------------------------|------|------------------------------------------|--------|-------------|---------------------------------------------------------------|
| Finite State            | Mac  | hine                                     |        |             |                                                               |
| Current State<br>Paused |      |                                          |        |             |                                                               |
| Configure               | Halt | Pause                                    | Resume | Start       |                                                               |
| Low Level (             | Comi | nands                                    |        |             | ~~~~~~~~~~~~~~~~~~~~~~~~~~~~~~~~~~~~~~~                       |

Figure 13. *PixelFECSupervisor* in its **Paused** state.

#### 2.2.2 Low Level GUI

Clicking any hyperlink for the FEC boards under the title **Low Level Commands** opens a new browser window for the FEC's Low Level GUI. An example of such a GUI is shown in Figure 14. It allows the user to send TBM commands to individual TBMs, Program DAC and Clear Calibration commands to each Read Out Chip, and Program Pixel and Calibrate Pixel commands to any pixel of any Read Out Chip within its jurisdiction.

| FEC with Base Address 0x                                                                                                    | 3000000                                                                                                    |
|----------------------------------------------------------------------------------------------------|----------------------------------------------------------------------------------------------------|
| TBM Command<br>mFEC: 1 mFEC Channel: A TBM Channel:<br>Hub Address: 0 Port Address: 0 Offset:<br>Data Byte: Direction: 0 (Write<br>TBMCommand                        | A<br>0<br>e)                                                                                                    |
| Program DAC<br>mFEC: 1 mFEC Channel: A<br>Hub Address: 0 Port Address: 0<br>ROC Id: 0<br>DAC Address: Vdd DAC<br>Value:<br>Prog_DAC                                  | Program Pixel<br>mFEC: 1 mFEC Channel: A<br>Hub Address: 0 Port Address: 0<br>ROC Id: 0<br>Pixel Column: 0 Pixel Row: 0<br>Pixel: Enable Trim (0-15): 0<br>Prog_Pix |
| Calibrate Pixel<br>mFEC: 1 mFEC Channel: A<br>Hub Address: 0 Port Address: 0<br>ROC Id: 0<br>Pixel Column: 0 Pixel Row: 0<br>Calibrate with: Sensor Bumps<br>Cal_Pix | Clear Calibration<br>mFEC: 1 mFEC Channel: A<br>Hub Address: 0 Port Address: 0<br>ROC Id: 0<br>ClrCal                                                               |

Figure 14. Low Level GUI for the FEC board at VME base address 0x30000000 of the crate controlled by the *PixelFECSupervisor*.

# 2.3 Using Pixel FED Supervisor

A *PixelFEDSupervisor* supervises one crate of Front End Driver boards. *PixelFEDSupervisor* may be run by *PixelSupervior* via SOAP messages, or independently through its own web interface. Its web interface offers two levels of interactivity: A state machine GUI that issues commands to all FEDs in its crate while the user steps through its state machine states, and a Low Level GUI that allows the user to adjust various settings on any FED board in the crate.

#### 2.3.1 State Machine GUI

The *PixelFEDSupervisor* has a state machine identical to that of the *PixelSupervisor* and follows that of *PixelSupervisor*. If its state machine is triggered using its web interface, care must be taken to return it to the state of *PixelSupervisor* before *PixelSupervisor* is allowed to regain control of it.

#### 2.3.1.1 Halted State

This is the initial state of *PixelFEDSupervisor*. As shown in Figure 15, the user is allowed to enter a Global Key, a value for the FED Control Register, and a value for the FED Mode Register before pressing the *Configure* button. On pressing the Configure button, the Global Key is used to retrieve configuration data from PixelConfigDataExamples and download them to the FED hardware along with the FED Control and Mode Register settings. The state machine is also transitioned to the **Configured** state. The Low Level GUI is not accessible in the **Halted** state as the *PixelFEDSupervisor* has not yet retrieved the hardware addresses of the FEDs it controls.

| XDA                     | Q Pixel Front End Driver<br>Supervisor                  | Version: 3.0<br>Date: Wed, 31 Jan 2007 00:56:14 GMT<br>Halted |
|-------------------------|---------------------------------------------------------|---------------------------------------------------------------|
| Finite State            | Machine                                                 |                                                               |
| Current State<br>Halted | Global Key<br>FED Control Register<br>FED Mode Register |                                                               |
| Configure               | Halt Pause Resume Start                                 | ,                                                             |
| Low Level (             | Commands                                                |                                                               |

Figure 15. *PixelFEDSupervisor* in its Halted state.

#### 2.3.1.2 Configured State

*Halt* and *Start* are the two state machine input keys that are enabled in this state, as shown in Figure 16. The Low Level GUI displays a list of FEDs with their VME base addresses. Clicking on any opens a new browser window with the Low Level GUI corresponding to that FED board.

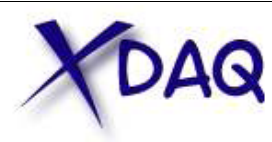

Pixel Front End Driver Supervisor Version: 3.0 Date: Wed, 31 Jan 2007 01:41:38 GMT

Configured

# Finite State Machine

| Current State<br>Configured |      |       |        |       |
|-----------------------------|------|-------|--------|-------|
| Configure                   | Halt | Pause | Resume | Start |

# Low Level Commands

FED with Base Address 0x1c000000

Figure 16. PixelFEDSupervisor in its Configured state. The Low Level GUI is now accessible.

# 2.3.1.3 Running State

On pressing the *Start* button, the *PixelFEDSupervisor* transitions to its **Running** state. It is shown in Figure 17. *Pause* and *Halt* state input buttons are active. The Low Level GUI is accessible.

| XDA                      | Q         | Pixel Front End Driver | Version: 3.0<br>Date: Wed, 31 Jan 2007 02:09:02 GMT |
|--------------------------|-----------|------------------------|-----------------------------------------------------|
|                          |           | Supervisor             | Running                                             |
| Finite State             | Mac       | hine                   | Ť                                                   |
| Current State<br>Running |           |                        |                                                     |
| Configure                | Halt      | Pause Resume Start     |                                                     |
| Low Level (              | Comi      | nands                  |                                                     |
| FED with Base Ad         | ldress 02 | <u>s1c000000</u>       |                                                     |

Figure 17. *PixelFEDSupervisor* in its **Running** state.

#### 2.3.1.4 Paused State

On pressing the *Pause* button in the **Running** state, the *PixelFEDSupervisor* transitions to its **Paused** state. It is shown in Figure 18. *Resume* and *Halt* state input buttons are active. *Resume* returns the state machine to its **Running** state and *Halt* takes the state machine back to its **Halted** state.

| YDA                     | Q    | Pixel Front End Driver<br>Supervisor |        | Version: 3.0<br>Date: Wed, 31 Jan 2007 02:11:46 GMT<br>Paused |       |
|-------------------------|------|--------------------------------------|--------|---------------------------------------------------------------|-------|
| Finite State            | Mach | nine                                 |        |                                                               | ~ ~ ~ |
| Current State<br>Paused |      |                                      |        |                                                               |       |
| Configure               | Halt | Pause                                | Resume | Start                                                         |       |
| Low Level (             | Comm | ands                                 | stata  |                                                               | ~     |

#### 2.3.2 Low Level GUI

Clicking any hyperlink for the FED boards under the title **Low Level Commands** opens a new browser window for the FED's Low Level GUI. An example of such a GUI is shown in Figure 19. A brief description of the buttons follows.

The Reload Firmware button reloads the firmware on all four FPGAs of the FED and resets the FED.

The Reset FED button resets the FED.

The user can modify the Capacitor Adjustment, Optical Receiver Input and Output Offsets, and Channel Offset DACs for every FED channel.

One can read data from Spy FIFO 1, 2 or 3. If FIFO 1 is chosen, a channel must be specified along with a mode – Transparent or Normal. One can also choose to ship the data to screen, in which case it will be decoded. If it is shipped to file, a filename will be asked for and a binary dump of the Spy FIFO data be placed in the file. It may also be shipped to the RU Builder. However, since we cannot ensure the stability of the RU Builder in this version of the Pixel Online Software suite, we do not recommend this option.

The user can modify the phase and delay settings for any channel on the FED using the SetPhasesAndDelays button.

| FED with Base Address 0x1c000000                                                                                 |
|----------------------------------------------------------------------------------------------------|
| - Reload Firmware                                                                                                |
| ReloadFirmware                                                                                                   |
|                                                                                                    |
| Reset FEDs                                                                                                    |
| ResetFEDs                                                                                                    |
|                                                                                                    |
| Channel Offset                                                                                                   |
| Channel Capacitor Input Output Offset DAC                                                                        |
| ChannelOffsets                                                                                                   |
| Control and Made Desistant                                                                                       |
| Control Registers                                                                                                |
| Transparent Mode  Disable  Enable                                                                                |
| Transparent Gate Start by L1A VME or EFT (OPTO Module)                                                           |
| Use simulated test-DAC <ul> <li>Disable</li> <li>Event number generated by</li> <li>TTC </li> <li>VME</li> </ul> |
| L1A triggers from TTCrx  Disable  Enable                                                                         |
| EFT Signals from the OPTO Module  Disable  Enable TTSPandy  Disable  Enable                                      |
| TTSError  Disable  Enable                                                                                        |
| OUTofSYN 💿 Disable 🔘 Enable                                                                                      |
| Mode Registers                                                                                                   |
| S-Link 🗍 Disable 🖲 Enable                                                                                        |
| Write Spy Memory O Disable  Enable                                                                               |
| S-Link Clef if be, or Reset                                                                                      |
|                                                                                                    |
| Read                                                                                                    |
|                                                                                                    |
| Spy FIFO 1     Spy FIFO 2 Normal Mode                                                                            |
| Spy FIFO 3 Normal Mode                                                                                           |
| Ship Spy FIFO data to                                                                                            |
| • Screen 🖲                                                                                                    |
| • RUBulder 🔘                                                                                                    |
|                                                                                                    |
| ReadFIFO                                                                                                    |
| Enable FIFO 3                                                                                                    |
| EnableFIFO3                                                                                                    |
|                                                                                                    |
| Clock Phases and Delays                                                                                          |
| Channel 1 Phase 0 Delay 0 SetPhasesDelays                                                                        |

**Figure 19.** Low Level GUI for the FED board at VME base address 0x1c000000 of the crate controlled by the *PixelFEDSupervisor*.

# 3. Analysing Calibration Data

Analysis of the output from Pixel Online Software calibrations is currently implemented in root scripts.

# 3.1 Pixel Alive

Copy the calib file used to do this calibration to:

\$XDAQ\_ROOT/pixel/PixelRun

In this directory, run root using:

root -l

Once inside root, call the function:

pixel\_alive\_labc();

You should get a Postscript file for every FED channel. Open them using a postscript viewer to see the Pixel Alive plots for all the Read Out Chips.